# Manuál na používanie FiberTV prehrávača

### (podpora služby TV v počítači)

#### stiahnutie FiberTV prehrávača

Na využívanie služby treba mať aktivovanú službu TV v počítači.

Aktuálnu verziu FiberTV prehrávača je možné stiahnuť zo stránky: **www.orange.sk/TVvPocitaci**.

Prehrávač je pripravený pre nasledovné operačné systémy:

 Windows XP a vyššie verzie http://img.orange.sk/orange\_sk/tvonpc/win/fibertv-win.zip

#### MacOS X 10.6 a vyššie verzie http://img.orange.sk/orange\_sk/tvonpc/mac/fibertv-mac.zip

V závislosti od operačného systému vo vašom PC si, prosím, vyberte vhodnú verziu FiberTV prehrávača.

Po stiahnutí FiberTV prehrávača a rozbalení súboru do zvoleného priečinka je okamžite možné prehrávač spustiť a využívať. Inštalácia prehrávača nie je nutná.

#### funkcionalita prehrávača

FiberTV prehrávač ponúka nasledovné funkcionality:

- Spustenie/pozastavenie prehrávania
- Prepnúť na nasledujúcu TV stanicu zo zoznamu
- Prepnúť na predchádzajúcu TV stanicu zo zoznamu
- Výber zvukovej stopy
- Ovládanie hlasitosti
- Stlmenie zvuku
- Zoznam TV staníc
- Obnovenie zoznamu TV staníc
- Zmena veľkosti aktívneho okna FiberTV prehrávača
- Možnosť náhľadu na celú obrazovku alebo minimalizovať okno
- Ukončenie aplikácie

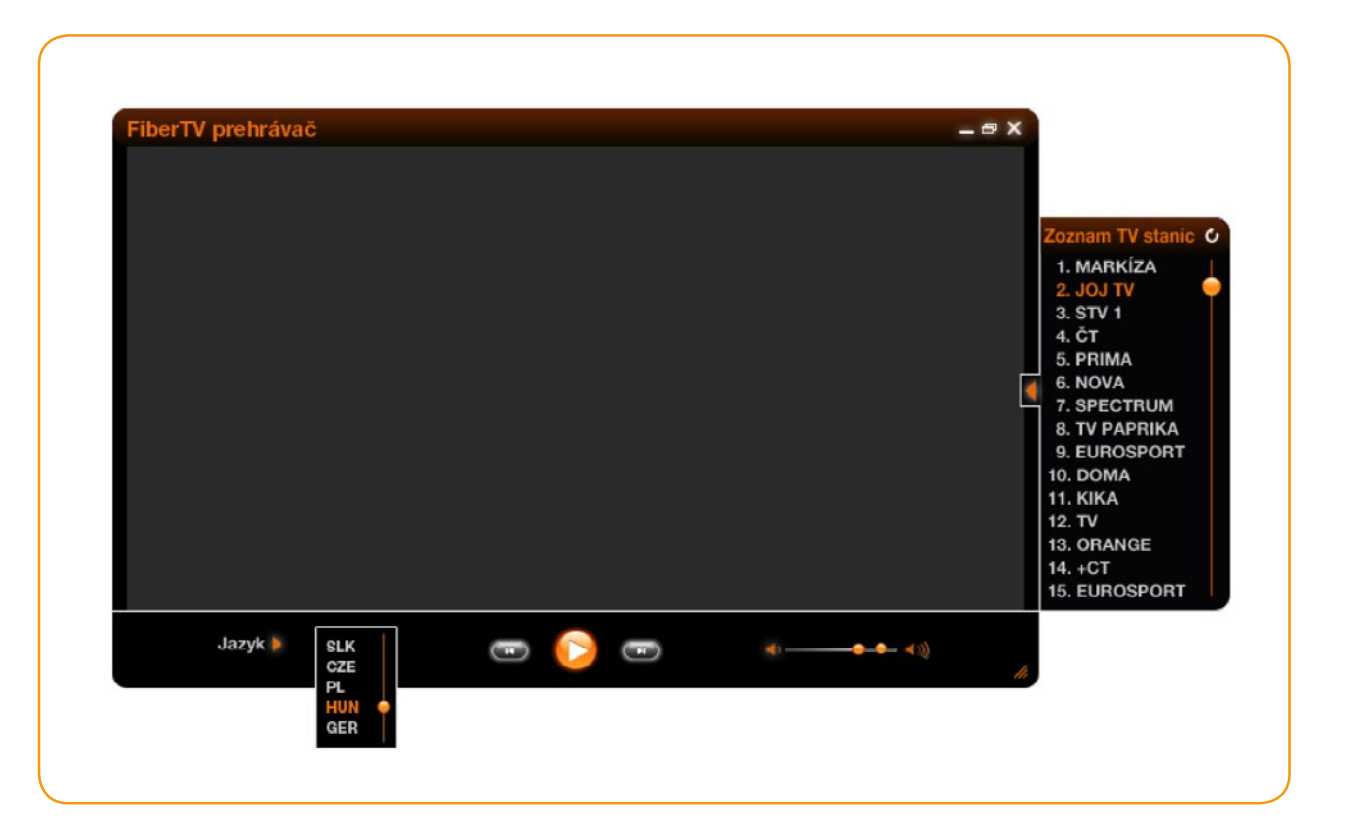

#### používanie FiberTV prehrávača

FiberTV prehrávač sa spúšťa z priečinka, kde bol pôvodne stiahnutý a rozbalený.

Po spustení prehrávača sa automaticky načíta zoznam dostupných TV kanálov. Po zvolení požadovanej TV stanice dvojklikom prehrávač zobrazí živé vysielanie.

Navigačnými tlačidlami je možné prepínať medzi TV stanicami zo zoznamu TV staníc.

V prípade potreby je možné urobiť manuálnu obnovu zoznamu TV staníc stlačením tlačidla **U**.

V rámci sledovania živého vysielania je na prehrávači možné zmeniť zvukové stopy (len v prípade, ak sú dostupné). Zoznam dostupných zvukových stôp pre zvolenú TV stanicu sa zobrazí po stlačení položky "Jazyk".

#### Automatická aktualizácia, funkcionalita:

 Ak je dostupná novšia verzia, FiberTV prehrávač upozorní užívateľa o jej dostupnosti nasledovným dialógom:

| FiberTV prehrava | c (Windows 3 | 2-bit) |  |
|------------------|--------------|--------|--|
|                  |              |        |  |
|                  |              |        |  |
|                  |              |        |  |
|                  |              |        |  |
| ncete ho stiahnu | 17           |        |  |

 Po potvrdení tohto dialógu sa začne sťahovanie novšej verzie, pričom aplikácia uloží spakovaný súbor do domovského priečinka FiberTV prehrávača.

http://img.orange\_sk/orange\_sk/tvonpc/win/fibertv\_prehravac\_win-2.0.1.4-win32.zip Prebieha st'ahovanie... hotových: 27.6 MB/28.7 MB - 96.4% 96%

Nová verzia bola úspešne stiahnutá. Chcete ukončiť program FiberTV a nainštalovať

Storno

Nainštalovať

📥 Prebieha sť ahovanie ...

Aktualizovať FiberTV media plave

 Po dokončení sťahovania si užívateľ manuálne rozpakuje stiahnutý archív do zvoleného priečinka a spustí novú verziu prehrávača.

| the Commands Fargetes Colonys (540  | 3 64 IST     |     |              | .ioi xi     |
|-------------------------------------|--------------|-----|--------------|-------------|
| Add Extract To Text View Delete Con | ment SPX 340 |     |              |             |
| Nate 😵                              |              | 1 8 | Patient Type | maned       |
| Sector 101                          |              |     | Fulder       | 20.3 2017.1 |
|                                     |              |     |              |             |
|                                     |              |     |              |             |

### Zoznam klávesových skratiek pre Windows verziu FiberTV prehrávača:

- n prepnutie na ďalšiu TV stanicu
- **p** prepnutie na predchádzajúcu TV stanicu

medzerník – pause/play

- f celoobrazovkový režim
- f alebo escape (ESC) vypnutie celoobrazovkového režimu
- **m –** stlmiť
- d prepínanie obrazového režimu (interlacing, de-interlacing)

ovládanie hlasitosti - koliesko na myške alebo CTRL + šípka hore/dole

## Zoznam klávesových skratiek pre MAC verziu FiberTV prehrávača:

×

? X

96% Storno

- cmd + šípka doprava prepnutie na ďalšiu TV stanicu
- cmd + šípka doľava prepnutie na predchádzajúcu TV stanicu
- cmd + P pause/play
- cmd + F alebo ESC celoobrazovkový režim
- cmd + F vypnutie celoobrazovkového režimu
- alt + cmd + šípka dole stlmiť
- d prepínanie obrazového režimu (interlacing, de-interlacing)
- cmd + šípka hore/dole ovládanie hlasitosti
- cmd + Q ukončenie aplikácie

#### Zákaznícka linka Orange Doma 939: 0908 939 939